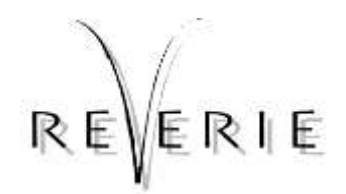

# WI353: PRINTING 1:1 SCALE REVERIE DRAWINGS FROM PDF

PART NO.S COVERED: N/A

#### THIS PROCEDURE MEETS THE REQUIREMENTS OF: ISO 9001:2015

WORKS INSTRUCTION REGISTER: E:\quality standards iso9001\Registers & Logs & Indexes

| Date:      | Signed off by: | Signature: |
|------------|----------------|------------|
| 22/01/2021 | SF             |            |

### **ISSUE AMENDMENT RECORD**

| ISS | DATE       | SUMMARY OF CHANGE | Originator | Checker | Change |
|-----|------------|-------------------|------------|---------|--------|
| 1   | 22/01/2021 | First issue       | JC         | SF      |        |

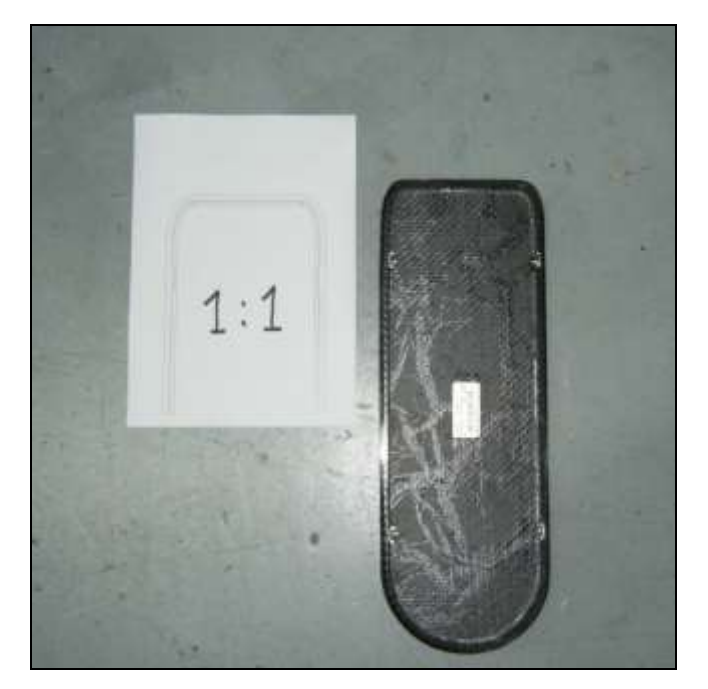

#### **REQUIRES ADOBE READER 9**

Process also covered on Adobe website; <u>https://helpx.adobe.com/uk/acrobat/kb/print-portion-page-acrobat-reader.html</u>

| TABLE OF CONTENTS/STEPS               | Page |
|---------------------------------------|------|
| PRINTING 1:1 SCALE DRAWINGS FROM PDF: | 2    |
| 1.1 FURTHER NOTES                     | 3    |

[INTENTIONALLY BLANK]

Issued by: J.C

Authorised by: Managing Director

Irus 1915 - Adobe Read

**Reverie Works Instruction: WI353** 

## **PRINTING 1:1 SCALE DRAWINGS FROM PDF:**

- Download and install Adobe Reader 9.
- Open up PDF drawing in Adobe Reader 9. Under the 'Bookmarks' tab locate and click on the sheet labelled '1:1 SCALE' (*image below, left*).
- Click Edit > Take a Snapshot (image below, right);

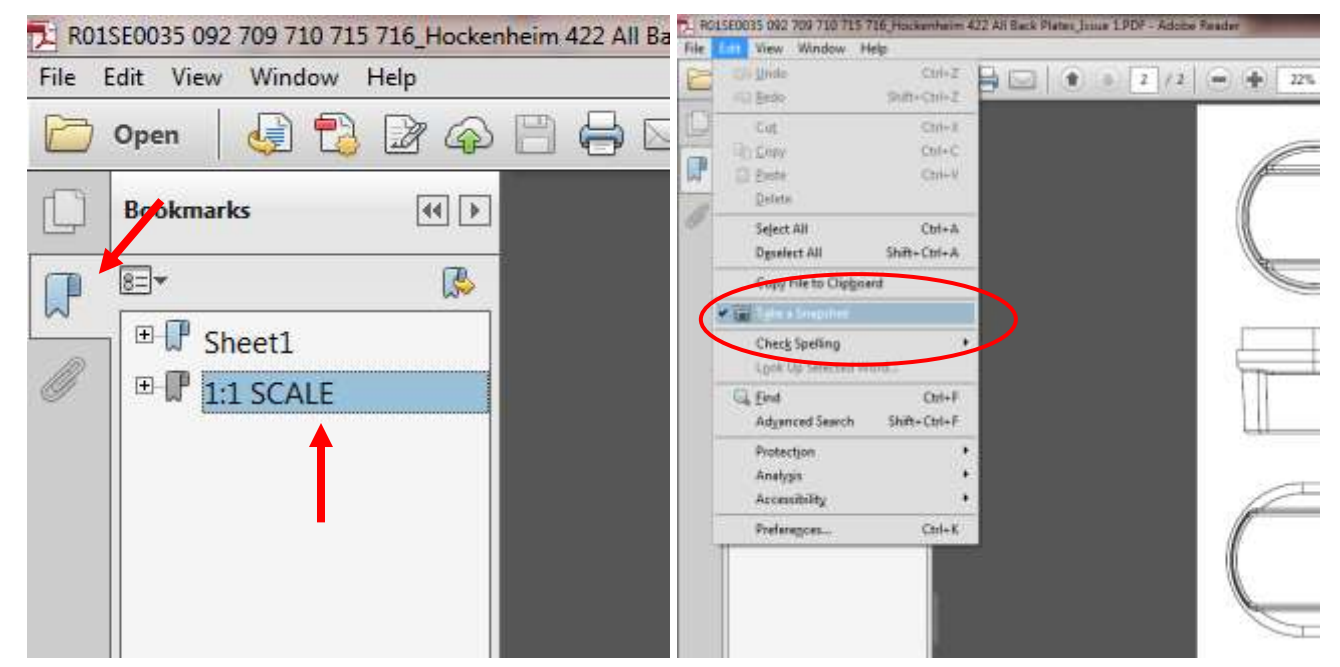

• Drag over desired area to be printed. Click OK if the below dialog box pops up ;

|                                                            | 80mm |  |
|------------------------------------------------------------|------|--|
| Adote Reader  Adote Reader  Do not show this message again |      |  |
|                                                            |      |  |

#### Date: 22/01/2021

**Reverie Works Instruction: WI353** 

• Select File > Print

| Ć       | Print Printer: VersaLick C400 P5                | Advanced bisla @                                                                                                    |  |
|---------|-------------------------------------------------|----------------------------------------------------------------------------------------------------|--|
|         | Copies: 1 1                                     | gityscale (black and white)                                                                                                    |  |
|         | © Al                                            | Document.                                                                                                    |  |
|         | Current page                                    | Summarize Comments                                                                                                    |  |
|         | * More Options                                  | Document 11.7 x 8.5m                                                                                                    |  |
|         | Selected graphic     All nadec in rande     All | 2                                                                                                    |  |
|         | C Revenue proper                                |                                                                                                    |  |
|         | Page Sizing & Handling 💿                        | 11.7 x8.26 inches                                                                                                    |  |
|         | Son Proter D Multiple @ 5                       | noklet                                                                                                    |  |
|         | OR                                              | 80mm                                                                                                    |  |
|         | Actual see     Shock everyged pages             |                                                                                                    |  |
| <u></u> | Custom Scale 100 %                              | L-LD                                                                                                    |  |
|         | Choose paper source by PDF page size            |                                                                                                    |  |
| -       | Print on both sides of paper                    |                                                                                                    |  |
|         | Directation                                     | and the second second sec |  |
|         | Auto portrait/landscape                         |                                                                                                    |  |
|         | C Lendscape                                     | Page1 of 1 (2)                                                                                                    |  |
|         | Page Setup                                      | Pont Concet                                                                                                    |  |
|         |                                                 |                                                                                                    |  |
|         |                                                 | - LP                                                                                                    |  |
|         | 4                                               |                                                                                                    |  |
| $\in$   | 1                                               |                                                                                                    |  |
|         | 1-1 SCALE PRIN                                  | IT 100% SCALE                                                                                                    |  |

- IMPORTANRT: Select Custom Scale and ensure it is set to 100% (1). The resulting print will be dislayed in the print preview window (2).
- If the preview window shows that not all of the selected area will print, it will be necessary to either increase the print paper size if posssible (for example from A4 to A3) or take multiple snapshots, print and piece together manually.

#### 1.1 FURTHER NOTES

- Always check dimensions of resulting print against the dimensions on the Reverie drawing especially if piecing together multiple snapshots manually.
- Some smaller product drawings do not have a specific 1:1 scale sheet rather the main drawing itself is 1:1 scale. This will be labelled/highlighted on the drawing if this is the case.
- Not all Reverie drawings contain 1:1 scale projections, if you require a 1:1 scale drawing of a product that does not have a 1:1 scale projection please contact us for this information.
- All technical drawings can be found on our website: <u>https://www.reverie.ltd.uk/tech-drawings.php</u>